西宫市立高須西小学校 校長船橋博美

タブレット端末の Wi-Fi ネットワーク接続手順について

日ごろは、本校の教育活動にご理解とご協力をいただき、ありがとうございます。

さて、子どもたちに | 人 | 台のタブレット端末(以下、タブレット)が導入されました。このタブレットは、家庭の Wi-Fi で インターネットに接続することで、自主学習でのオンラインドリルや調べ学習に取り組むことができます。ご家庭に Wi-Fi ネ ットワーク環境がある場合は、下記を参考にして、設定をお願いします。

ただし、ご家庭の機器により設定方法が違う場合がありますので、くわしくは、機器の取扱説明書等でご確認ください。 よろしくお願いいたします。

記

ご家庭の無線LANへの接続設定を行うには、以下の操作手順を行ってください。※通信料は各ご家庭の負担となります。

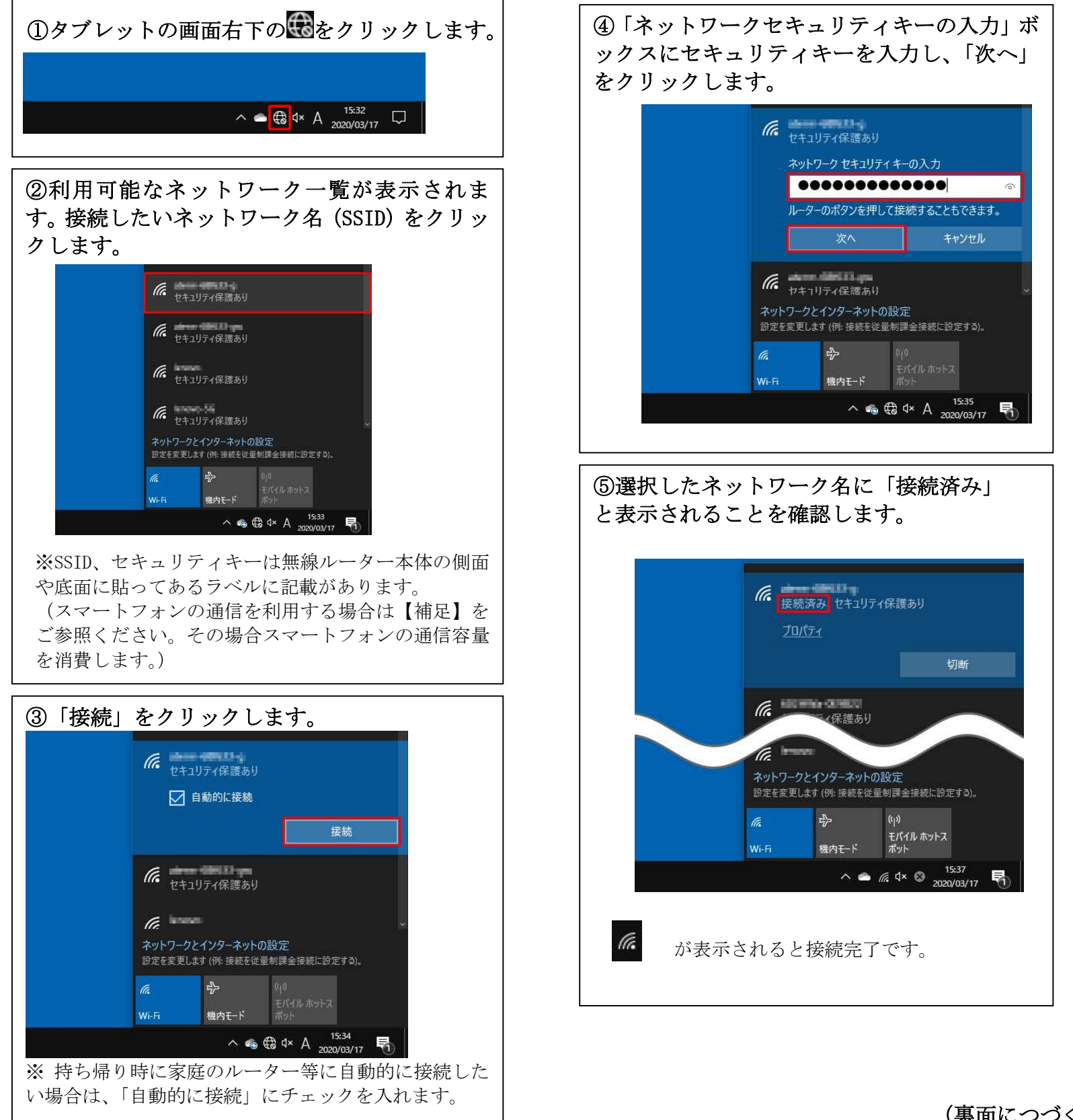

(裏面につづく)

スマートフォンの通信を利用する場合(テザリング)

※スマートフォンの通信容量を消費します

## ★<u>iPhone</u>の場合

(バージョンにより異なる可能性があります)

```
★<u>Android の場合</u>
(バージョンにより異なる可能性があります)
```

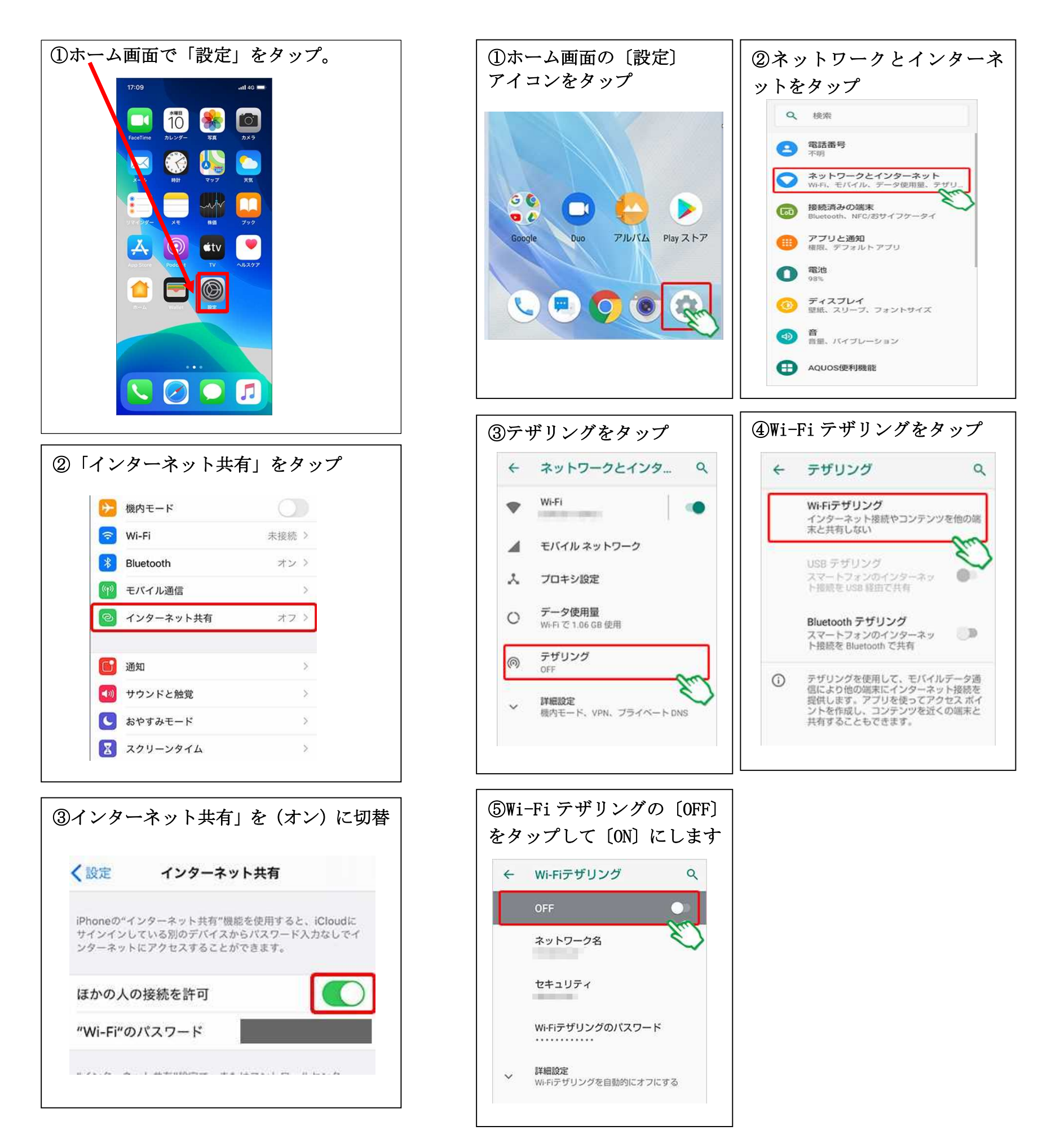

タブレットの利用可能なネットワーク一覧にスマートフォン名が表示されますので、接続してください

スマートフォンの機種や 0S のバージョンによって操作方法が異なりますので、"〇〇(機種名) テザリング"で検索してお調べいただくか、お買い求めになった携帯電話ショップ等にお問い合わせください。